# eTravelの登録

### 出発国出発72時間以内に登録を行います。

・フィリピンに渡航する全ての渡航者は、航空機への搭乗前に「eTravel」に登録する必要があります。

・登録後、出力されたQRコードのスクリーンショットを保存、ダウンロード、または印刷の上、 航空機への搭乗前、及びフィリピン到着時に提示する必要があります。

※登録は無料であり、オンライン決済は一切必要ありません。登録時に支払いを要求する偽・詐 欺サイト、団体には注意してください。

登録手順

## https://etravel.gov.ph/

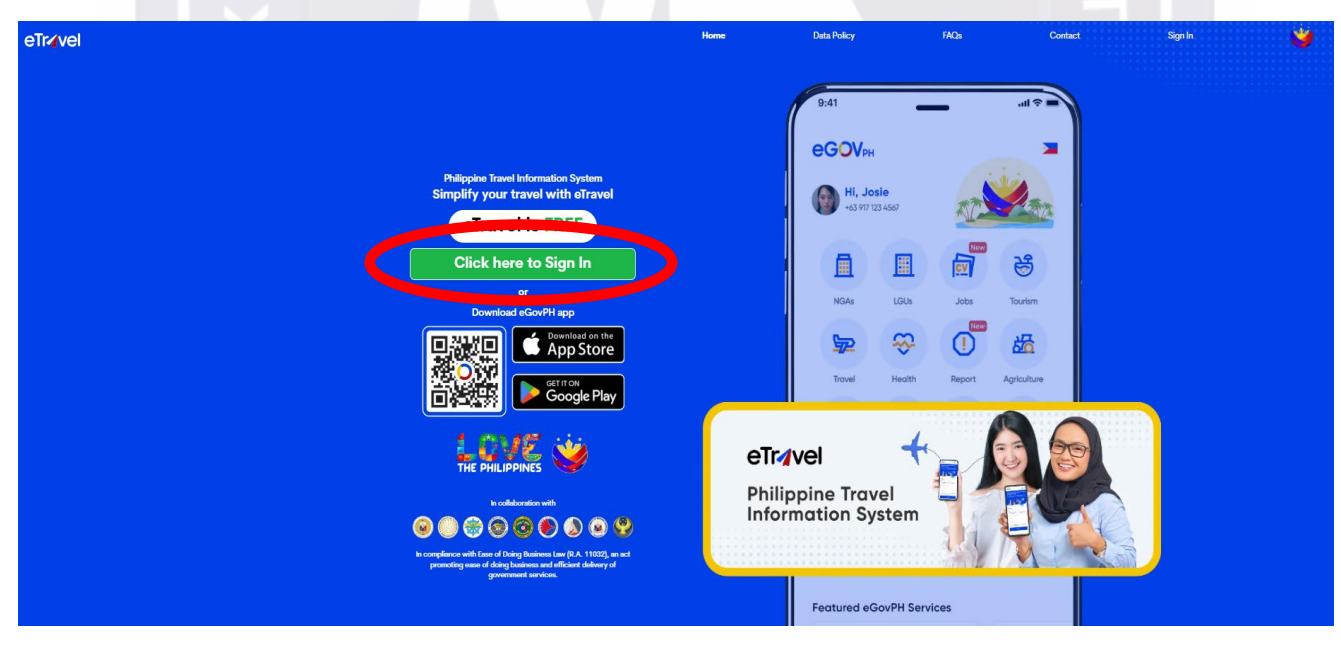

【Click here to Sign In】をクリック

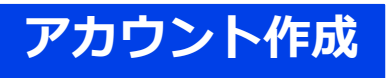

|   |        |        | ٠ |   |   |
|---|--------|--------|---|---|---|
|   | $\sim$ | $\sim$ |   |   | • |
| ы | U      | u      | I |   | н |
| _ |        | _      | - | _ | - |

| Login                                                                                                    |                                                                                                    |
|----------------------------------------------------------------------------------------------------|----------------------------------------------------------------------------------------------------|
| Enter Email address                                                                                                    |                                                                                                    |
| Password                                                                                                    | Create an account                                                                                                    |
| Forgot Passwo                                                                                                    | rd Enter Email address                                                                                                    |
| Login                                                                                                    | Continue                                                                                                    |
| Sign in to eTravel with eGovPH                                                                                                    | Already have an account? Login                                                                                                    |
| OR                                                                                                    |                                                                                                    |
| Create an account                                                                                                    | 75-02-<br>-2019.8-11                                                                                                    |
| 成功しました!<br>CLOUDFLARE<br>プシバロー<br>ごである所                                                                                                    |                                                                                                    |
| ①【Create an account】をクリッ                                                                                                    | ク ②メールアドレスを入力し、<br>【Continue】をクリック                                                                                                    |
| Enter One-Time-Password Please enter the 6 digit one-time Password (OTP) that was sent to mk.yu*****@gmail.com                                  | Create your password<br>Please enter a strong password for mk.yu*****@gmail.com                                                              |
| отр<br>3                                                                                                    | Create your Password                                                                                                    |
|                                                                                                    | <ul> <li>The password must be at least 12 characters.</li> <li>The password must contain at least one uppercase and one lowercase</li> </ul> |
| Resend email code in 2:42 seconds                                                                                                    | <ul><li>The password must contain at least one symbol.</li></ul>                                                                             |
| Kindly wait for at least 3 minutes for the 6-digit code to arrive. Sometimes, there may be delays in receiving it. Thank you for your patience! | The password must contain at least one number.                                                                                               |
| Continue                                                                                                    | Password Confirmation                                                                                                    |
| Already have an account? Login                                                                                                    | Continue                                                                                                    |
| ③メールで届いたワンタイムパスワー<br>入力し、【Continue】をクリック                                                                                                    |                                                                                                    |
|                                                                                                    | ④パスワードを作成<br><パスワード条件> ※変更になる場合あり<br>・12文字以上                                                                                                 |
|                                                                                                    | ・大文字、小文字を入れる                                                                                                    |
|                                                                                                    | ・数字を入れる                                                                                                    |
|                                                                                                    | 【Continue】をクリック                                                                                                    |

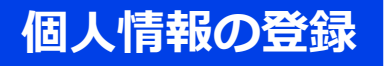

Personal Information

| 🕼 🗇 Take a photo or upload a file. ① 写真または画像を                                                                                                    | アップロード                                                            |  |  |  |  |
|----------------------------------------------------------------------------------------------------|-------------------------------------------------------------------|--|--|--|--|
| O PHILIPPINE PASSPORT<br>Holder                                                                                                    | <ul> <li>FOREIGN PASSPORT<br/>Holder</li> <li>フィリピン人以外</li> </ul> |  |  |  |  |
| First Name ③ 名前                                                                                                    | Middle Name (optional)                                            |  |  |  |  |
| Last Name (optional) ④ 名字                                                                                                    | Suffix (optional)                                                 |  |  |  |  |
| Sex (5) 性別 ~                                                                                                    | Birth Date (MM/DD/YYYY) 6 生年月日                                    |  |  |  |  |
| <ul> <li>Mobile Number</li> <li>第</li> <li>第</li> <li>第</li> <li>第</li> <li>第</li> <li>第</li> <li>第</li> <li>第</li> <li>第</li> <li>第</li> <li>第</li> <li>第</li> <li>第</li> <li>第</li> <li>第</li> <li>第</li> <li>第</li> <li>第</li> <li>第</li> <li>第</li> <li>第</li> <li>第</li> <li>第</li> <li>第</li> <li>5</li> <li>5</li> <li>5</li> <li>6</li> <li>7</li> <li>7</li> <li>8</li> <li>8</li> <li>7</li> <li>7</li> <li>8</li> <li>8</li> <li>7</li> <li>7</li> <li>8</li> <li>8</li> <li>9</li> <li>9</li></ul> | を除く、ハイフンなし)                                                       |  |  |  |  |
| Citizenship ⑧ 国籍 (Japanese)                                                                                                    | ~                                                                 |  |  |  |  |
| Country of Birth ⑨ 出生国(Japan)                                                                                                    | ~                                                                 |  |  |  |  |
| Passport Number 110 パスポート番号                                                                                                    |                                                                   |  |  |  |  |
| Passport Issuing Authority ① パスポート発行国(Japan)                                                                                                    |                                                                   |  |  |  |  |
| Passport Issued Date (MM/DD/YYY) ① パスポート発行日                                                                                                    |                                                                   |  |  |  |  |
| Occupation 13 職業 (worker、Studentなど)                                                                                                    |                                                                   |  |  |  |  |
| N                                                                                                    | Next                                                              |  |  |  |  |
| 【Next】をクリック                                                                                                    |                                                                   |  |  |  |  |
| Permanent Country of Residence                                                                                                    |                                                                   |  |  |  |  |
| Country ⑭ 居住国(Japan)                                                                                                    | $\checkmark$                                                      |  |  |  |  |
| No./Bildg./City/State/Province 15 住所                                                                                                    |                                                                   |  |  |  |  |

Address Line 2 (optional)

Previous

Next

【Next】をクリック

次の画面で、内容に問題なければ【Submit】をクリック

#### 旅行情報登録 Announcement You may only register within 72 hours prior to your arrival or departure in the Philippines. Travelers are enjoined to present their eTravel QR code to flight boarding. ①【FOR ME】 作成者本人 Travel Registration 親子留学の場合、【FOR OTHER】より FOR ME (Current User) FOR OTHER (Family Member) お子様の情報を入力可能 ②【AIR】 航空機 AIR SEA ۲ ③【ARRIVAL】 到着 ARRIVAL Entering the Philippines DEPARTURE Leaving the Philippines Special Flight By clicking "Continue", you agree to our <u>Data Privacy and Affidavit of</u> <u>Undertaking</u> ④【Continue】をクリック Continue

#### Travel Details - Philippine Arrival (via AIR)

| Purpose of Travel<br>Holiday/Pleasure/Vacat | ₅ ⑤ 渡航目的 (Holiday/Pleasure/Vacation) | × ~ |
|---------------------------------------------|--------------------------------------|-----|
| Traveller Type                              | ⑥ 渡航タイプ(AIRCRAFT PASSENGER)          | v   |

#### **Flight Information**

| Name of Atrline | ⑦ 航空会社名     | ~ |
|-----------------|-------------|---|
| Flight Number   | <b>⑧ 便名</b> | ~ |

el. Relative to the NAIA Airport Te se disregard the auto-fill detail of the airport ten Notice: Please flight number. ne correct flight nu companies, pl

#### Origin

| Country of Origin | ④ 出発国          | ~ |
|-------------------|----------------|---|
| Airport of Origin | 10 <b>出発空港</b> |   |
| Date of Departure | ⑪ 出発日          | Ë |
| Date of Return    | 12 帰国日         | Ë |

#### With Transit (Connecting Flight)?

| Destination                                                                |                                                                     |                     |                                                    |     |
|----------------------------------------------------------------------------|---------------------------------------------------------------------|---------------------|----------------------------------------------------|-----|
| Airport of Destination                                                     | 13 目的地の空                                                            | 2港(Iloilo Inter     | national Airport)                                  | Ý   |
| Date of Arrival                                                            | ④ 到着日                                                               |                     |                                                    | Ë   |
| Destination upon arrival in th  Residence O Hotel/R  Same as Permanent Con | e Philippines<br>esort () Transit Via Airport<br>untry of Residence | (B) (Residence      | e】をチェック                                            |     |
| Residence Address                                                          | ④ 宿泊先の住所                                                            | (Westwood Subdivisi | n Lot 43,44,45 Block 44 Barangay Dungon-C Mandurri | ao) |
|                                                                            | Cancel                                                              |                     | Next                                               |     |
| 【Next】を                                                                    | クリック                                                                |                     |                                                    | 4   |

### 健康申告

#### **Health Declaration**

Add

As of July 22, 2023, No Covid-19 test or Vaccination requirement when traveling to the Philippines.

Country(les) worked, visited and transited in the last 30 days (optional)

#### ① 過去30日間に働いた国、訪れた国、通過した国(該当がある場合:国を選択)

Have you had any history of exposure to a person who is sick or known to have communicable/infectious disease in the past 30 days prior to travel?

🔿 Yes 💿 No ② 過去30日間(渡航前)に、伝染病、感染症にかかったことはありますか?または、かかっていることが分かっている人と接触したことはありますか?

Have you been sick in the past 30 days?

🔿 Yes 💿 No 3 過去30日以内に病気になりましたか?

Previous Next 【Next】をクリック 税関申告

#### Baggage Declar

rsons and baggage are subject to search at any time. (Section 222 of CMM). ob, when imported from any foreign county, tockeding those provided yearched from the Highgainen, shall be subject to duties and taxes (Section 104 of CMM), except when specifically essengt even bringing logical with a value of the Intonand House (Section 422 of CMM), and not pay duties and taxes. phor Clarans are entitled to a duty and tax essengtion for personal effects and household goods sent or brought in up to three times. (Ja), the value of which must not exceed One Hundred Hilly tho

All goods, when All travelers bei All trilipino Citiz

and Pesos (PhP150,000.00) within a calendar year. Provided, the goods are not in co

General Declaration

1910,000.00) or less

All flaghes Clinum are wellfield to a duty and the comparison to personal service and on songle - equivalence of the service of the service o

Bareled or mitarnabartisson or ongo; national goodpic, barg, shees, set, 2 and da mandistand in whole or in part of gold, alow or other precises metals or alloys and the stamp, brand or mark does not indicate the actual fineness of quality of the metals or alloys da mandistand in whole or in part of gold, alow or other precises metals or alloys and the stamp, brand or mark does not indicate the actual fineness of quality of the metals or alloys

#### uld declare if bringing in any of the following:

Philippine Currency and/or any Philippine Monetary instrument in eccess of PhP 50,000.00; (i.e. Check, Bank, Draft , etc.); Foreign Currency and/or Foreign Monetary instrument in excess of USD 10,000.00 or its equivalent;

Foreign Currency and/or Foreign Monetary Instrument in escass of US Gambling Paraphernalis; Cosmetics, skin care products, food supplements and medicines in ex-

as of quantit

drugs such as morphine, r mmunitions and explosives

d/or taba co p

nanowa, na zakowa prakacio prakacio konstrukto prakacio ka na prakto na kapatic productuje, planitej and/or the productuje productuje. Bela planum, hard-hald radou na di andar gadgati in secono of quantities for personal use, and radio communication equipmente; menis furmas nalvati, hanno organe or trause; werky, galat, prescion media to gress two goodu, nat metanorad alcove;

Curr ncy Declaration

rson bringing into or taking out of the Philippines local and foreign o unt using the Currencies Decla Any pe ing instar

A) Legal tender Philippin tes and coins, checks, money order and other bills of exchange draw Philippi of the PHP50,000 limit; and/or m in pesos agai

nents in excess of the USD10,000 threshold or its equivalent in other foreign currency. sign currency as well as other foreign currency-denominated bearer monetary instru

WRING: Offerent that may easel to the forfesture of the goods and/or imposition of penalities and criminal presecution of the Traveler or Crew. .Bringing of PROMETIDE or IESTIBUTED GOODS and/or Zertism 111 and 119 of the CMN; .Bringing of BECRATIO GOODS in exame of the allowable linest whote the reasonary import penalit under Section 117 of the CMN; . Anault, evaluations or allowablement to a Customs Officer under Article 101 of the Devised Penal Code of the Philippines; and . Making any Nalisor and Bundlement to a Customs Officer.

No

erffien authorization from the Bangko Senital ng Pilipinas (BSP) is required for cross-border transfer of legal ter a of the PHP'50,000.00 limit only for the following purposes: ney orders, and other bill of exchange in an amount exce ding the P1P50,000.00 peace limit. The ISP, he

申告する手荷物や通貨がある場合は【Yes】、ない場合は【No】をクリック

Yes

5

ing/calibration/configuration of money or unting/sorting mai

uing, you confirm that you have read and understood the information above

natics (collection of currency); and

ou have baggage or currency to declare?

NON-DECLARATION OR FALSE DECLARATION SHALL BE SUBJECT TO SANCTIONS SUCH AS CONFISCATION OF THE CURRENCY AND POSSIBLE CRIMINAL PROSECUTION pursuant to Republic Act No. 10063 or the Cuart

riency aw

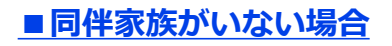

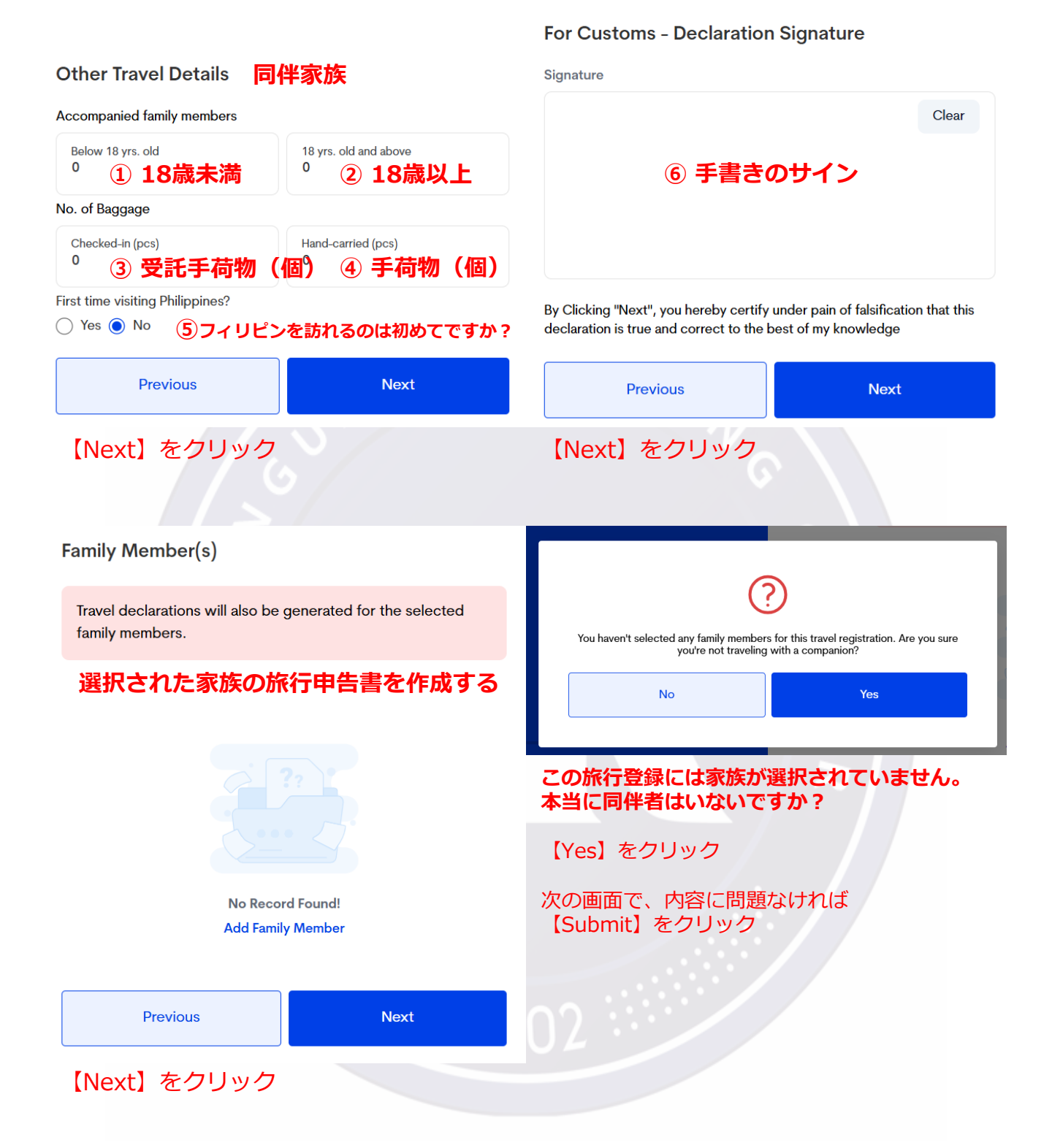

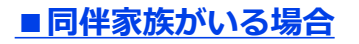

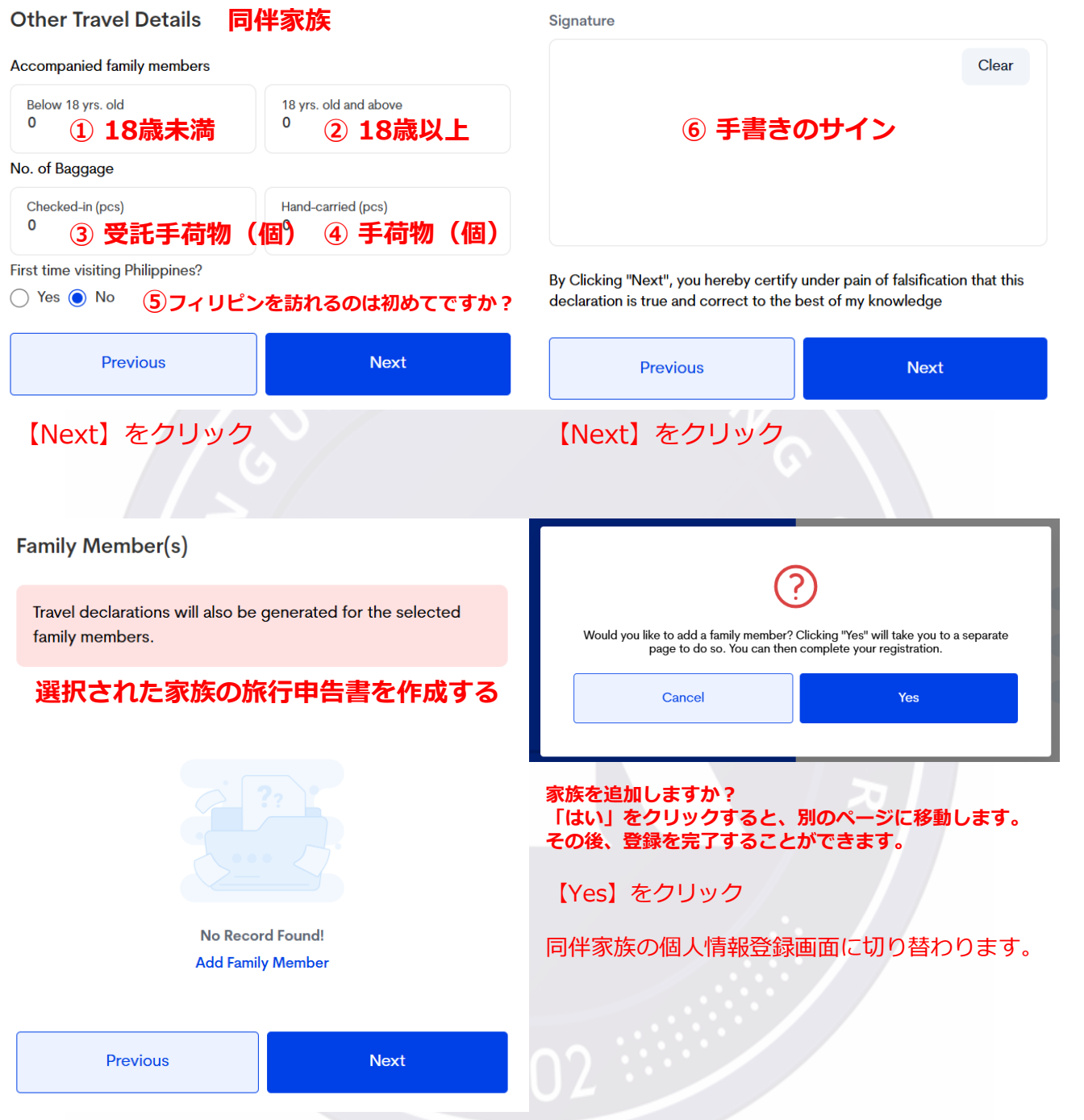

For Customs - Declaration Signature

【Add Family Member】をクリック

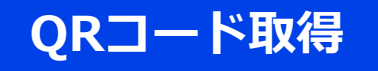

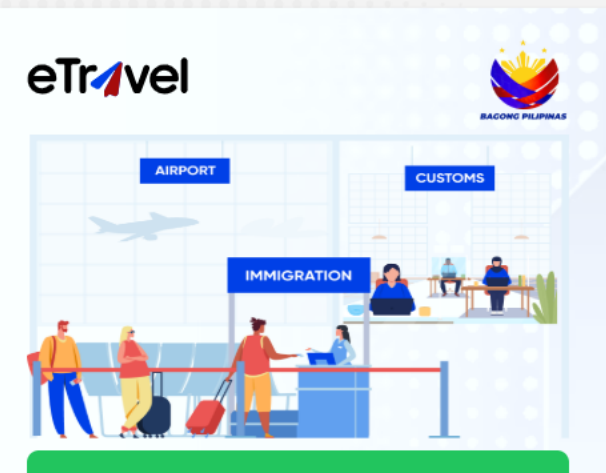

Kindly present your passport to the Immigration Officer for eTravel registration confirmation and QR Code to Customs officer for clearance.

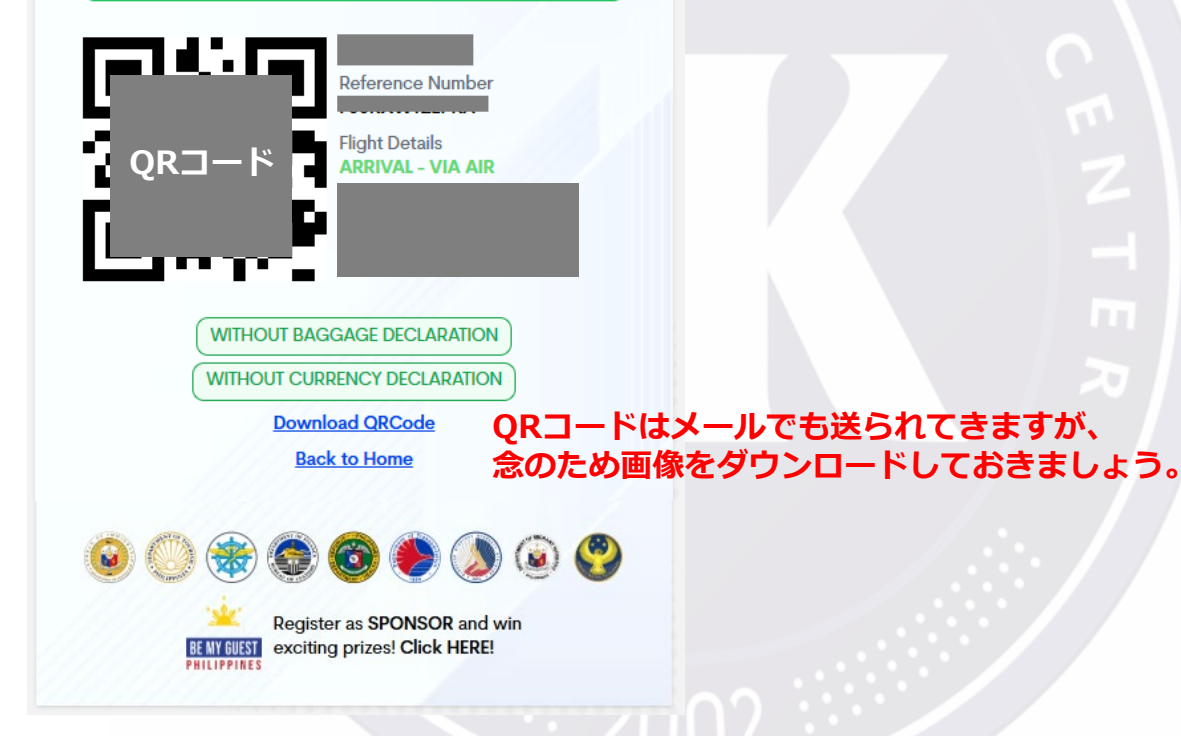

eTravel 登録の確認のために入国管理官にパスポートを、

通関のために税関職員にQRコードをご提示ください。